Жеке балабақшаға мемлекеттік білім беру тапсырысы бойынша жолдаманы алуға арналған нұсқаулық Мемлекеттік білім беру тапсырысы бойынша жеке балабақшаны таңдау келесі жағдайларда ғана мүмкін:

- ▶ Бала кезекте тұр;
- ▶ Баланың жасы 3 жас және одан үлкен;
- Жеке балабақшаларда мемлекеттік білім беру тапсырысы бойынша бос орындар бар

### Назар аударуды сұраймыз!

Мемлекеттік білім беру тапсырысы бойынша жеке балабақшаны таңдаған кезде Сіз кезектен автоматты түрде алынасыз.

Бұл ретте өтініш беруші кезекке қоюға өтінішті егер ол балабақшада есепке алынса және мектепке дейінгі ұйымға барып жүрсе бере алады.

Мемлекеттік білім беру тапсырысы бойынша жеке балабақшаға жолдама алу үшін:

1. balabaqsha.akt.kz жүйесінің негізгі парақшасына кіріп, «Мектеп жасына дейінгі балаларды БМҰ-ға кезекке қою» қызметін таңдау қажет (1-сурет)

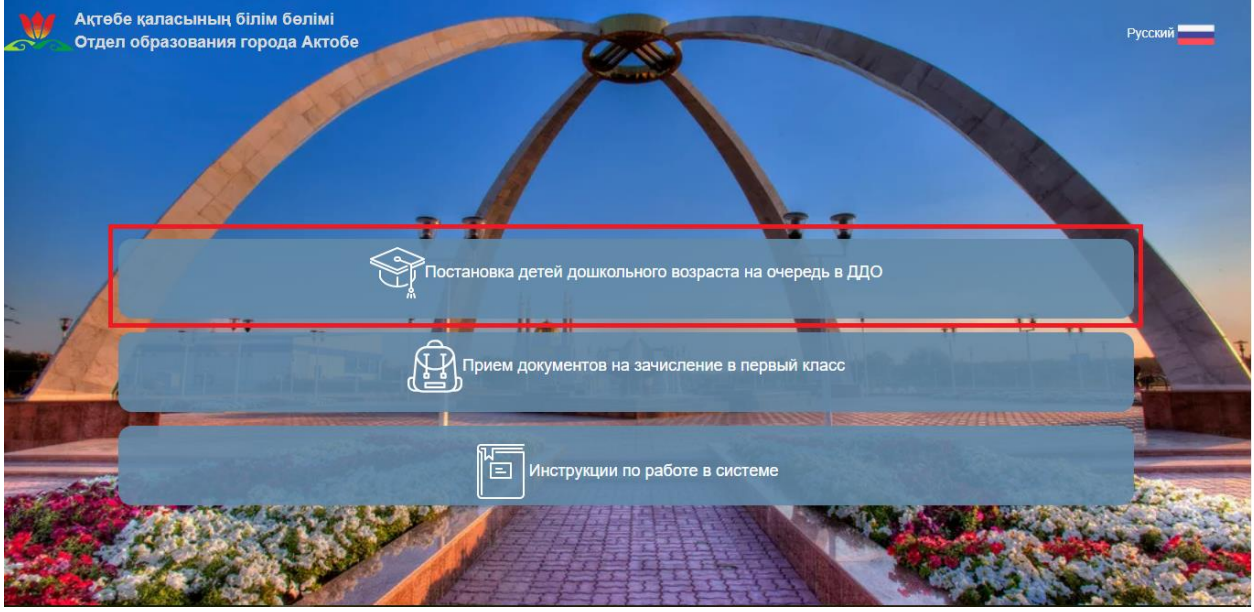

1-сурет. Жүйенің негізгі парақшасы

2. Ары қарай жеке кабинетке сақтау орны тізімінен кілтті таңдап, ЭЦҚ (AUTH\_RSA кілті) көмегімен жеке кабинетке кіріп, «Сертификатты таңдау» батырмасын басу қажет (2-сурет)

|           | По ИИН    | по эцп       | 100   |
|-----------|-----------|--------------|-------|
|           | рогин     |              | 1 Day |
| all and a | ПАРОЛЬ    | AND SOLUTION |       |
|           | Запомнить |              |       |
|           |           | Войти        |       |
|           |           | Отмена       |       |

2-сурет. Пайдаланушының авторизациясы

3. Ары қарай ЭЦҚ кілтін (AUTH\_RSA кілті) жүктеп, құпиясөзді енгізіп, «ОК» батырмасын басу қажет (3-сурет)

| BBC | ОД ПАРОЛЯ К ЭЦП | ×         |
|-----|-----------------|-----------|
|     | Пароль          |           |
|     |                 | ОК Отмена |

3-сурет. Құпиясөзді енгізу

4. Құпиясөз дұрыс енгізілген жағдайда, ЭЦҚ иесінің деректері пайда болады. Осы қадамда «Кіру» батырмасын басу қажет (4-сурет)

|        |               |                         | 1000 |
|--------|---------------|-------------------------|------|
| По ИИН |               |                         |      |
|        | (4 <b>4</b> ) | - Miles                 |      |
|        |               | No. of Concession, Name |      |

4-сурет. Авторизация

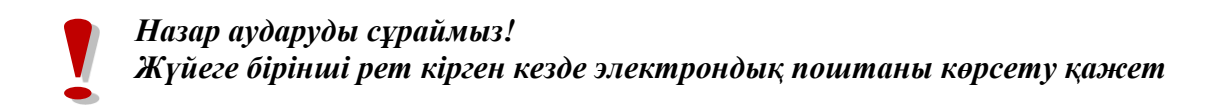

5. Берілген өтініштер журналын қарап шығу үшін негізгі парақшадағы «Өтініштер журналы» батырмасын басу қажет (5-сурет).

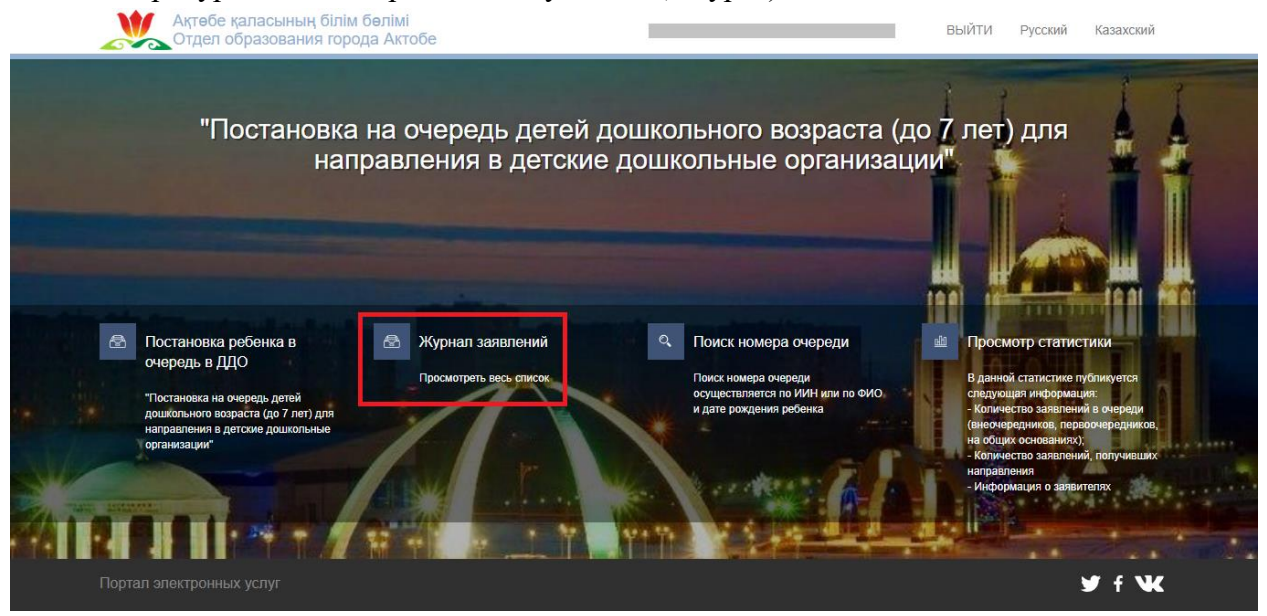

5-сурет. Өтініштер журналын қарап шығу

#### Назар аударуды сұраймыз!

Кезекке қою туралы өтінім баланы кезекке қоюға өтінімді берген Өтініш берушілерде ғана көрсетілетіндігіне назар аударуды сұраймыз. Егер Сіз баланың ата-анасы болып табылсаңыз, бірақ өтініш көрсетілмесе, Сіз өтінішіңізді өзіңіздің ЖСН-ге қоса біріктіруіңіз қажет (толығырақ ақпарат «Өтінішті ата-ананың ЖСН-ға біріктіру» нұсқаулығында келтірілген).

#### 6. Өтінішті ашу үшін өтініш жолағына басу қажет (6-сурет).

| ЖУР   | НАЛ ЗАЯВЛЕНИ | 1/1              | 2        | 1            |                 |          |         |          |     |                | 1          |               | 1       |
|-------|--------------|------------------|----------|--------------|-----------------|----------|---------|----------|-----|----------------|------------|---------------|---------|
|       |              |                  | 1        |              |                 |          |         |          |     |                |            |               |         |
|       |              |                  | 1.15     |              |                 |          |         |          | 100 | 2 1 10V1       |            |               |         |
|       |              |                  | 1.11     |              |                 |          |         |          |     |                |            |               |         |
|       |              |                  |          |              |                 |          |         |          |     |                |            |               |         |
| Номер | ФИО ребенка  | <b>Т</b> ИИН реб | ебенка 🝸 | Номер очеред | и ФИО заявителя | ▼ Дата с | оздания | Y Статус | Ţ   | Тип льготности | <b>T</b> / | Дата рождения | Di<br>V |

6-сурет. Өтініш бойынша ақпаратты қарап шығу

8. Мемлекеттік тапсырыс бойынша жеке балабақшалардағы бос орындардың тізімін қарап шығу үшін «Жеке балабақшаны таңдау» батырмасын басу қажет (7-сурет).

|                                                                 | В очереди Без льготы 18.08.2011                                                         |
|-----------------------------------------------------------------|-----------------------------------------------------------------------------------------|
|                                                                 |                                                                                         |
| Информация о заявлении История изменений Общие документы        |                                                                                         |
|                                                                 |                                                                                         |
| О Информация о заявителе                                        |                                                                                         |
| 0                                                               |                                                                                         |
| Полное имя                                                      | НИН                                                                                     |
| Дата рождения 18.08.1993                                        | Телефон 777777777                                                                       |
| E-mail                                                          | Адрес                                                                                   |
|                                                                 |                                                                                         |
|                                                                 |                                                                                         |
| Полное имя                                                      | ИИН                                                                                     |
| Дата рождения 18.08.2011                                        | Тип льготности Без льготы                                                               |
| Номер очереди 2                                                 | Номер очереди по льготной категории 0                                                   |
|                                                                 |                                                                                         |
| информация о заявлении                                          |                                                                                         |
| Номер заявления UO.2018.000024.1                                | Дата регистрации 31.07.2018 17:29:09                                                    |
| Номер ПЭП                                                       | Номер ЦОН                                                                               |
| Текущее состояние Принято решение (В очереди)                   | Дата и время последнего изменения 31.07.2018 17:29:09 (в очереди с 31.07.2018 17:29:09) |
| Дополнительный Енріг                                            | Дополнительный телефон                                                                  |
|                                                                 |                                                                                         |
| Выбрать частный детский сад Изменить льготность Снять с очереди |                                                                                         |
|                                                                 |                                                                                         |

7-сурет. Балабақшаны таңдау

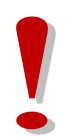

«Жеке балабақшаны таңдау» батырмасы мектепке дейінгі ұйымдарда бос орындар болған, сонымен бірге бала 3 жасқа жеткенде ғана көрсетіледі.

8. Ары қарай хабарлама көрсетілген терезе пайда болады. Бос орындардың тізімін қарап шығу үшін «ОК» батырмасын басу қажет (8-сурет)

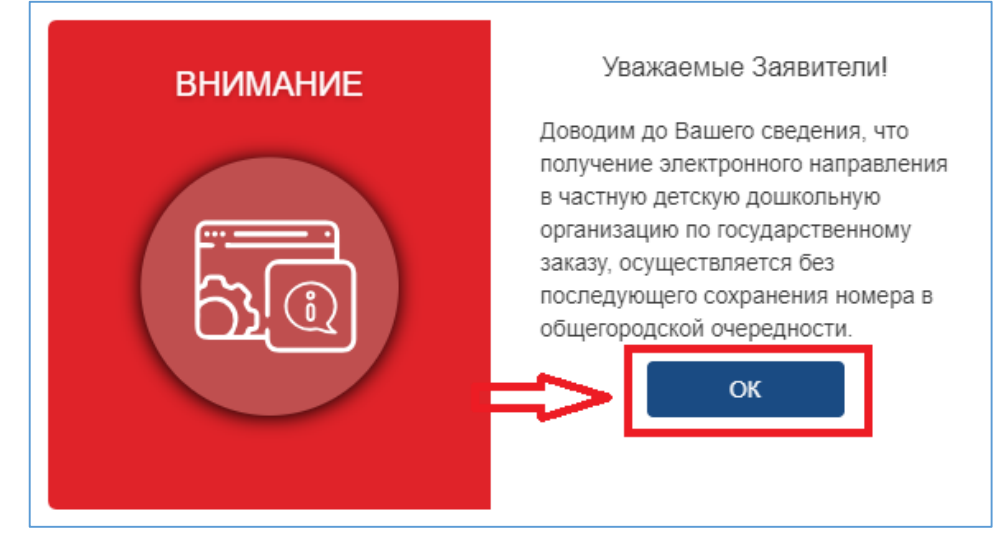

8-сурет. Хабарлама терезесі

9. Ары қарай пайда болған тізімнен қажетті балабақшаны таңдау қажет (9-сурет)

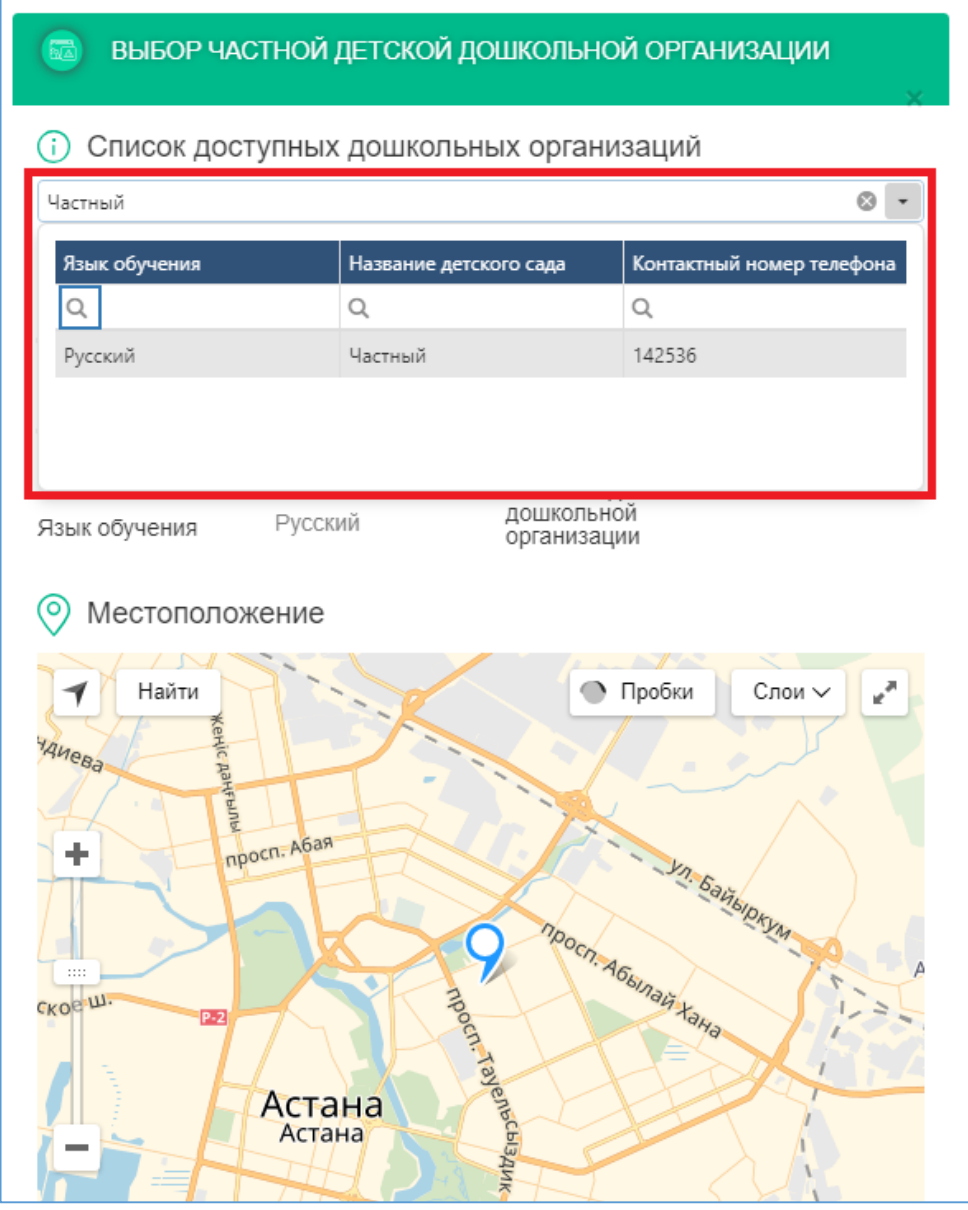

9-сурет. Бос орындар тізімін қарап шығу

## Оқыту тіліне және таңдалынған мектепке дейінгі ұйымның орналасқан жеріне назар аударуды сұраймыз.

10. Мектепке дейінгі ұйымды таңдағаннан кейін «Қол қою және жіберу» батырмасын басып, ЭЦҚ сертификатын (RSA) жүктеу қажет

**11.** ЭЦҚ-ны жүктегеннен кейін кілттер қоймасының құпиясөзін енгізіп, «Кілттер тізімін жаңарту» батырмасын басу қажет (10-сурет)

| опетних летях                       |                                                      |
|-------------------------------------|------------------------------------------------------|
| Формирование ЭЦП в формате XML      | ×                                                    |
| Подпись данных                      |                                                      |
| Тип хранилища:                      | Персональный компьютер                               |
| Путь к хранилищу:                   | C:\Users\Fatima\Documents\ЭЦП\RSA256_e085116fdb44633 |
| Введите пароль на хранилище ключей: |                                                      |
| 06                                  | новить список ключей Отмена                          |
|                                     |                                                      |
|                                     |                                                      |

10-сурет. Деректерге қол қою

12. Таңдалынған кілттер деректері көрсетіледі, соңғы қадамда «Қол қою» батырмасын басу қажет (11-сурет)

| Формирование ЭЦП в формате | XML        |                        | >      |
|----------------------------|------------|------------------------|--------|
| Подпись данных             |            |                        |        |
| Тип хранилища:             |            | Персональный компьютер |        |
| Путь к хранилищу:          |            |                        |        |
| Введите пароль на хранили  | ще ключей: | •••••                  |        |
|                            | Of         | бновить список ключей  | Отмена |
| Выберите ключ для подпис   | и:         |                        |        |
|                            |            |                        | · ·    |
| Уникальное имя владелы     | ца:        |                        |        |
| Срок действия:             |            |                        |        |
| Серийный номер:            |            |                        |        |
| Имя издателя:              |            |                        |        |
| Алгоритм:                  | RSA        |                        |        |
|                            | >          | Подписать              | Отмена |
|                            |            |                        |        |
|                            |            |                        |        |
|                            |            |                        |        |

11-сурет. Деректерге қол қою

13. Ары қарай Өтініштер журналындағы «Жалпы құжаттар» қойындысынан мемлекеттік мектепке дейінгі ұйымға қалыптастырылған жолдаманы қарап шығып жүктеуге болады (12-сурет)

| JO.2018.000024.1               |                                   | В очереди Бе  | з льготы 18.08.2011 |
|--------------------------------|-----------------------------------|---------------|---------------------|
| Информация о заявлении История | я изменений Общие документы       |               |                     |
| Общие документы                | Наименование документа            | Дата создания | Действие            |
| –<br>Приложения к заявлению    | Карточка ребёнка                  | 01.08.2018    | Скачать             |
|                                | Направление в частный ДДО         | 01.08.2018    | Скачать             |
|                                | Уведомление о регистрации         | 31.07.2018    | Скачать             |
|                                | Извещение о приеме документов     | 31.07.2018    | Скачать             |
|                                | Регистрация ребенка в книге учета | 31.07.2018    | Скачать             |
|                                |                                   |               |                     |
|                                |                                   |               |                     |

12-сурет. Балабақшаға жолдаманы қарап шығу

# Назар аударуды сұраймыз!

Егер өтініш беруші жолдаманы алғаннан кейін 5 жұмыс күні ішінде балабақшаға келмесе, жолдама автоматты түрде жойылатындығына, ал бала 10 (он) жұмыс күніне стоп-тізімге жіберілетіндігіне назар аударуды сұраймыз.

Өтініш стоп-тізімде болған уақытта жолдаманы алу мүмкіндігі бұғатталады. (Бұғаттан шығарғаннан кейін өтініш беруші өтінішті мектепке дейінгі ұйымдарда бос орын болған жағдайда ғана ала алады).

Егер өтініш беруші берілген жолдаманың әрекет ету мерзімін 2 рет өткізіп алса, бала автоматты түрде кезектен алынып тасталынады.

Өтініш берушіде жолдаманы күнтізбелік 30 күнге дейін қосымша бір рет ұзарту мүмкіндігі бар (Толығырақ Жолдаманы ұзарту жөніндегі нұсқаулықта)

Өтініш берушіде алынған жолдаманы өз бастамасы бойынша жолдаманы берген сәттен бастап бір тәулік ішінде жою мүмкіндігі бар. Аталған мерзім аяқталғаннан кейін жолдаманы жою өтініш берушінің бастамасы бойынша мүмкін емес (Толығырақ Алынған жолдаманы кері қайтару туралы нұсқаулықта)